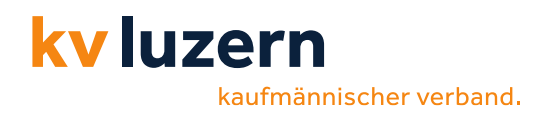

# Multifaktor-Authentifizierung einrichten Anleitung

| Kurzbeschrieb  | Einrichtung Multifaktor-Authentifizierung (MFA)           |                                                           |                                                |
|----------------|-----------------------------------------------------------|-----------------------------------------------------------|------------------------------------------------|
| ·<br>·         |                                                           | 1                                                         | 1                                              |
| Zielgruppe     | Berufsakademie                                            | Berufsfachschule                                          | Weitere                                        |
|                | <ul><li>☑ Dozierende</li><li>☑ Studierende</li></ul>      | <ul><li>☑ Lehrpersonen</li><li>☑ Lernende</li></ul>       | <ul><li>☑ Mitarbeitende</li><li>□ IT</li></ul> |
| r              | T                                                         | 1                                                         |                                                |
| Gerätetyp      | KVLU-Geräte                                               | Weitere                                                   |                                                |
|                | <ul> <li>Verwaltete Geräte</li> <li>Andere</li> </ul>     | <ul><li>☑ Private Geräte (BYOD</li><li>☑ Andere</li></ul> | ))                                             |
|                |                                                           | ·                                                         |                                                |
| Betriebssystem | <ul> <li>☑ Microsoft Windows</li> <li>□ Andere</li> </ul> | $\boxtimes$ Apple macOS                                   |                                                |
|                |                                                           |                                                           |                                                |
| Publikation    | │                                                         | t-services                                                | □ Keine<br>□ Andere                            |

| Status    | Fertiggestellt                            | Datum | 12.10.2022 | Version | 5.0 |
|-----------|-------------------------------------------|-------|------------|---------|-----|
| Dateiname | ANL_Multifaktor-Authentifizierung MFA_V5. | docx  |            | Seiten  | 14  |

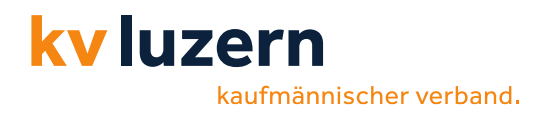

# **Rechtliche Hinweise / Impressum**

Die Inhalte in diesem Dokument werden mit grösstmöglicher Sorgfalt erstellt und entsprechen dem Kenntnisstand zum Zeitpunkt der Erstellung.

Der KV Luzern übernimmt keine Gewähr hinsichtlich der inhaltlichen Richtigkeit, Genauigkeit, Vollständigkeit und Aktualität der Informationen. Aus diesem Grund ist jegliche Haftung für eventuelle Schäden, welche direkt oder indirekt aus der Nutzung dieses Dokumentes entstehen, ausgeschlossen.

Alle genannten Marken- und Produktbezeichnungen sind Warenzeichen oder Eigentum der entsprechenden Inhaber.

Copyright KV Luzern. Alle Rechte vorbehalten.

IT Services, KV Luzern Dreilindenstrasse 20 6006 Luzern, Schweiz www.kvlu.ch

Dokumentenvorlage 10/2022

# Dokumentenhistorie

| Version | Datum      | Autor | Änderung                                   |
|---------|------------|-------|--------------------------------------------|
| 1.0     | 23.02.2022 | pob   | Erstellung des Dokuments                   |
| 2.0     | 07.04.2022 | pob   | Überarbeitung des Dokumentes               |
| 3.0     | 01.06.2022 | pob   | Ergänzung Geltungsbereich                  |
| 4.0     | 08.06.2022 | pob   | Anpassung Kurzbeschrieb                    |
| 5.0     | 12.10.2022 | pob   | Neues CD / Hinweis bei Mobile Wechsel      |
| 5.1     | 21.09.2023 | cma   | Anpassung Kontakt                          |
| 6.0     | 20.10.2023 | cma   | Ergänzung Kapitel 4 Neues Gerät hinzufügen |

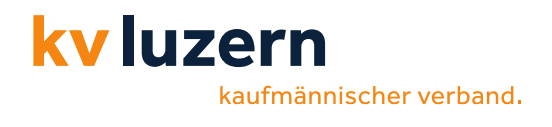

# Inhalt

| 1 | Einl | eitung                                 | 4  |
|---|------|----------------------------------------|----|
|   | 1.1  | Geltungsbereich                        | 4  |
| 2 | Wic  | htige Hinweise                         | 4  |
| 3 | Einr | richtung Multifaktor-Authentifizierung | 5  |
|   | 3.1  | Einrichtung auf einem PC oder Tablet   | 5  |
|   | 3.2  | Einrichtung auf einem Smartphone       | 9  |
| 4 | Neu  | es Gerät hinzufügen (Authenticator)    | 13 |
| 5 | Zus  | ammenfassung                           | 14 |

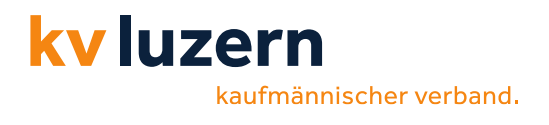

# 1 Einleitung

Um beim Zugreifen auf unsere Systeme hohen Sicherheitsanforderungen gerecht zu werden, werden wir das Einwählen durch eine **Multifaktor-Authentifizierung** absichern. Wir setzen dazu die App «*Microsoft Authenticator-App*» ein. Diese Anwendung kann über den «*App Store*» (iPhone) oder «*Play Store*» (Android) kostenlos bezogen und auf dem Smartphone installiert werden.

Das Dokument soll Ihnen dabei helfen, das entsprechende Setup einzurichten und die Microsoft Authenticator App zu nutzen.

# 1.1 Geltungsbereich

Interne Netzwerke (KVLU inklusive WLAN) gelten als «vertrauenswürdige» Netze und sind von MFA-Prozessen ausgeschlossen.

# 2 Wichtige Hinweise

- Die Microsoft Authenticator-App hat einen integrierten QR-Scanner (Sofern die Anleitung auf die QR-Scan-Funktion Bezug nimmt, verwenden Sie bitte die Authenticator-App zum Scannen des Codes).
- Wir möchten Sie darauf hinweisen, dass beim Wechsel Ihres Smartphones die IT-Abteilung die erneute Einrichtung freischalten muss. Melden Sie sich dazu unter servicedesk@kvlu.ch.

kaufmännischer verband.

**kv** luzern

# 3 Einrichtung Multifaktor-Authentifizierung

# 3.1 Einrichtung auf einem PC oder Tablet

### Microsoft Authenticator App auf dem Smartphone installieren

- Gehen Sie auf Ihrem Mobile in den entsprechenden Store («App Store»/»Play Store») und installieren Sie die App.
- 2. Empfehlung die App-Sperre zu deaktivieren:
  - Authenticator App öffnen
  - Oben rechts (oder bei iPhone oben links) die drei Punkte wählen
  - Einstellungen wählen
  - Sicherheit: App-Sperre: Deaktivieren

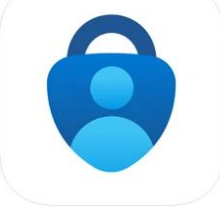

## **Microsoft Authenticator**

Schützt Ihre Online-Identität. Microsoft Corporation

| 2 | Logen Sie sich auf <i>portal.kvlu.ch</i> ein |
|---|----------------------------------------------|
| 4 | Führen Sie diese Schritte mit einem          |

| Anmelden |     |  |
|----------|-----|--|
|          | com |  |

Sie können nicht auf Ihr Konto zugreifen?

Zurück

Weiter

3

## Weitere Informationen erforderlich

Es werden weitere Informationen hinsichtlich der Multifaktor-Authentifizierung benötigt.

Klicken Sie auf «Weiter».

#### com

# Weitere Informationen erforderlich

Ihre Organisation benötigt weitere Informationen zum Schutz Ihres Kontos.

Anderes Konto verwenden

Weitere Informationen

<u>Weiter</u>

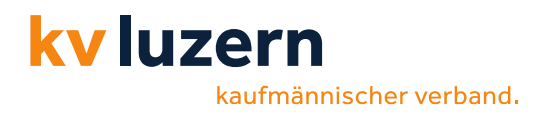

| Ru                 | fen Sie die Authenticator App auf                                                                                   | Schützen Sie Ihr Konto                                                                                                    |
|--------------------|----------------------------------------------------------------------------------------------------|----------------------------------------------------------------------------------------------------|
| Es<br>der          | werden weitere Informationen hinsichtlich<br>Multifaktor-Authentifizierung benötigt.                                | Für Ihre Organisation ist es erforderlich, die folgenden Methoden zum Nachweis Ihrer Identität einzurichten                                                                                                    |
| Klic               | cken Sie auf « <i>Weiter</i> ».                                                                                     | Rufen Sie zuerst die App ab.<br>Installieren Sie die Microsoft Authenticator-App auf Ihrem Smartphone. Jetzt herunterlader<br>Nachdem Sie die Microsoft Authenticator-App auf Ihrem Gerat installiert haben, wählen Sie<br>"Weiter".<br>Ich möchte eine andere Authentlifikator-App verwenden<br>Weiter                                                                                                    |
| <b>Mic</b><br>Klic | crosoft Authenticator – Konto einrichten<br>cken Sie auf « <i>Weiter</i> ».                                         | Schützen Sie Ihr Konto         Kir Ihre Organisation ist es erforderlich, die folgenden Methoden zum Nachweis Ihrer Identität einzunchten         Microsoft Authenticator         Sie Sie Sie bei Aufforderung Benachrichtigungen zu-Fögen Sie dann ein Konto hinzu, und wähen Sie die Option für ein Geschäfts-, Schul- oder Umiconto aus.         Zurrick       Uter         Ltmochte eine andere Methode einrichten. |
| QR                 | -Code anzeigen und Scannen                                                                                          |                                                                                                    |
| 1. Č               | Öffnen Sie die Authenticator-App auf dem<br>Mobile.                                                                 | Microsoft Authenticator                                                                                                    |
| 2. \               | Wählen Sie Konto hinzufügen (+)<br>Auswählen Sie den entsprechenden Konto-<br>Typ aus (Geschäfts- oder Schulkonto). | Use the Microsoft Authenticator app to scan the QF<br>code. This will connect the Microsoft Authenticator<br>app with your account.                                                                                                    |
| 3 (                | Scannen Sie den QR-Code<br>(mit dem Scanner der Authenticator-App!).                                                | Can't scan image?<br>Back Next                                                                                                    |
| 0.0                | (                                                                                                    |                                                                                                    |

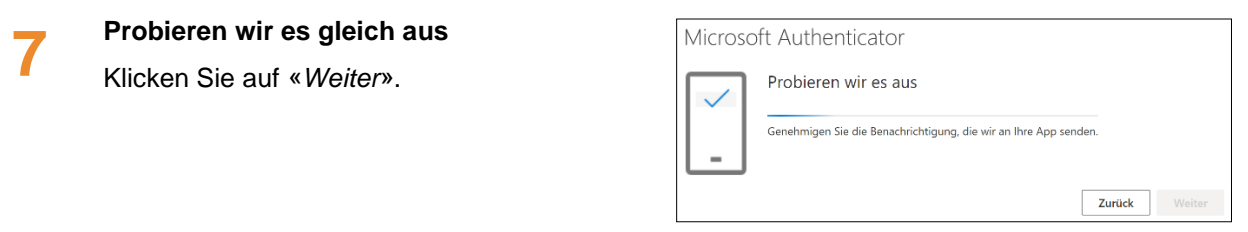

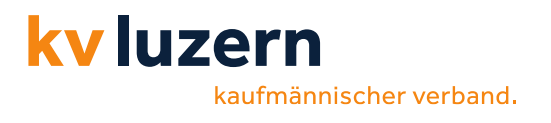

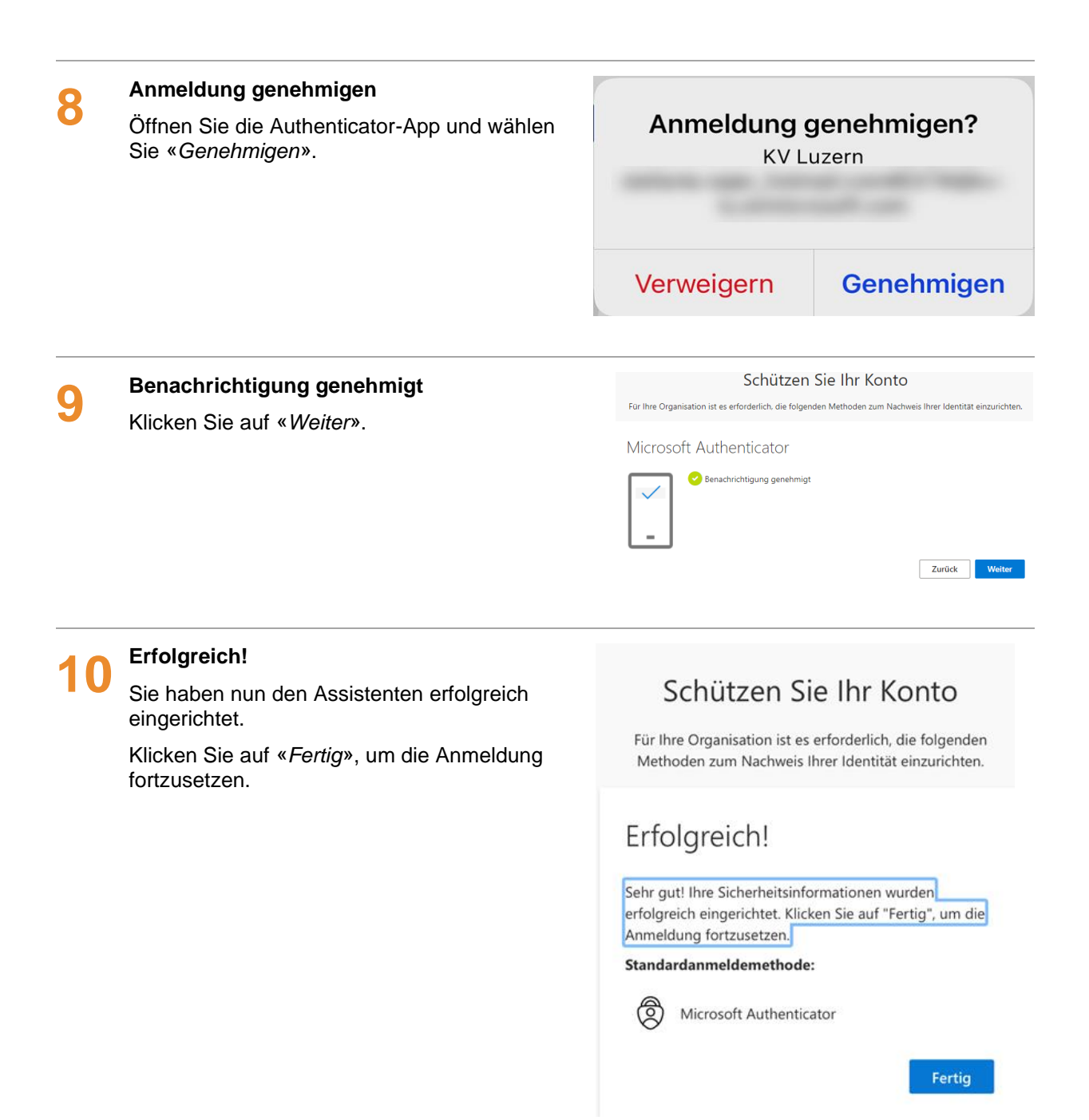

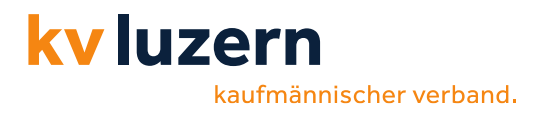

## Angemeldet bleiben?

- Die Frage bezüglich «Angemeldet bleiben?» können Sie mit «Nein» beantworten. (PS: Allenfalls erscheint diese Frage nicht)
- 2. Sie werden nun auf die Portal-Seite weitergeleitet.
- 3. Fertig!

|  | Microsoft |
|--|-----------|
|--|-----------|

#### :

## Angemeldet bleiben?

Bleiben Sie angemeldet, damit Sie sich das nächste Mal nicht erneut anmelden müssen.

Nein

Diese Meldung nicht mehr anzeigen

<u>Ja</u>

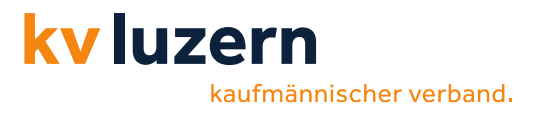

#### 3.2 **Einrichtung auf einem Smartphone**

### Microsoft Authenticator App auf dem Smartphone installieren

3. Gehen Sie auf Ihrem Mobile in den entsprechenden Store («App Store»/»Play Store») und installieren Sie die App.

#### Empfehlung die App-Sperre zu deaktivieren:

- Authenticator App öffnen
- Oben rechts (oder bei iPhone oben links) die drei Punkte wählen
- Einstellungen wählen
- Sicherheit: App-Sperre: Deaktivieren

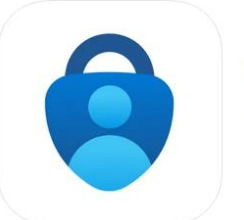

#### **Microsoft Authenticator** Schützt Ihre Online-Identität. Microsoft Corporation Nr. 4 in Produktivität \*\*\*\*\* 4,8 • 22.381 Bewertungen Gratis

| Logen Sie sich auf portal.kvlu.ch ein | Anmelden                                  |
|---------------------------------------|-------------------------------------------|
| 1. Geben Sie Ihren Benutzernamen ein. | com                                       |
| 2. Klicken Sie auf «Weiter».          | Sie können nicht auf Ihr Konto zugreifen? |
| 3. Geben Sie danach Ihr Kennwort ein. |                                           |

4. Klicken Sie auf «Weiter».

Authentifizierung gestartet.

Weitere Informationen erforderlich

Nachdem Sie auf «Weiter» geklickt haben, wird der Assistent zur Einrichtung der Multifaktor-

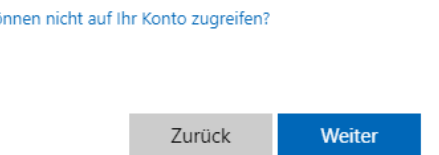

## Weitere Informationen erforderlich

Ihre Organisation benötigt weitere Informationen zum Schutz Ihres Kontos.

Anderes Konto verwenden

#### Weitere Informationen

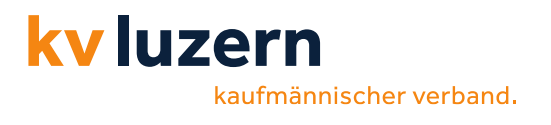

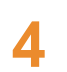

# Schützen Sie Ihr Konto

- 1. Klicken Sie auf den Link «Koppeln Sie Ihr Konto mit der App, indem Sie auf diesen Link klicken».
- 3. Klicken Sie auf «Weiter».

| Schützen                                           | Sie Ihr Konto                      |
|----------------------------------------------------|------------------------------------|
| Methoden zum Nachv                                 | weis Ihrer Identität einzurichten. |
| Microsoft Au                                       | uthenticator                       |
| Konto in                                           | der App einrichten                 |
| Nenn Sie fertig sind, ke<br>Setupoberfläche zurück | hren Sie zu dieser                 |
| Koppeln Sie Ihr Konto m<br>ink klicken.            | nit der App, indem Sie auf diesen  |
| QR-Code anzeigen                                   |                                    |
|                                                    | Zurück Weiter                      |
|                                                    |                                    |

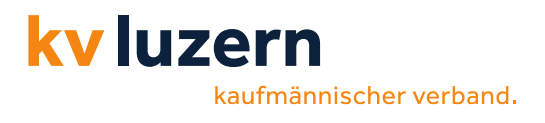

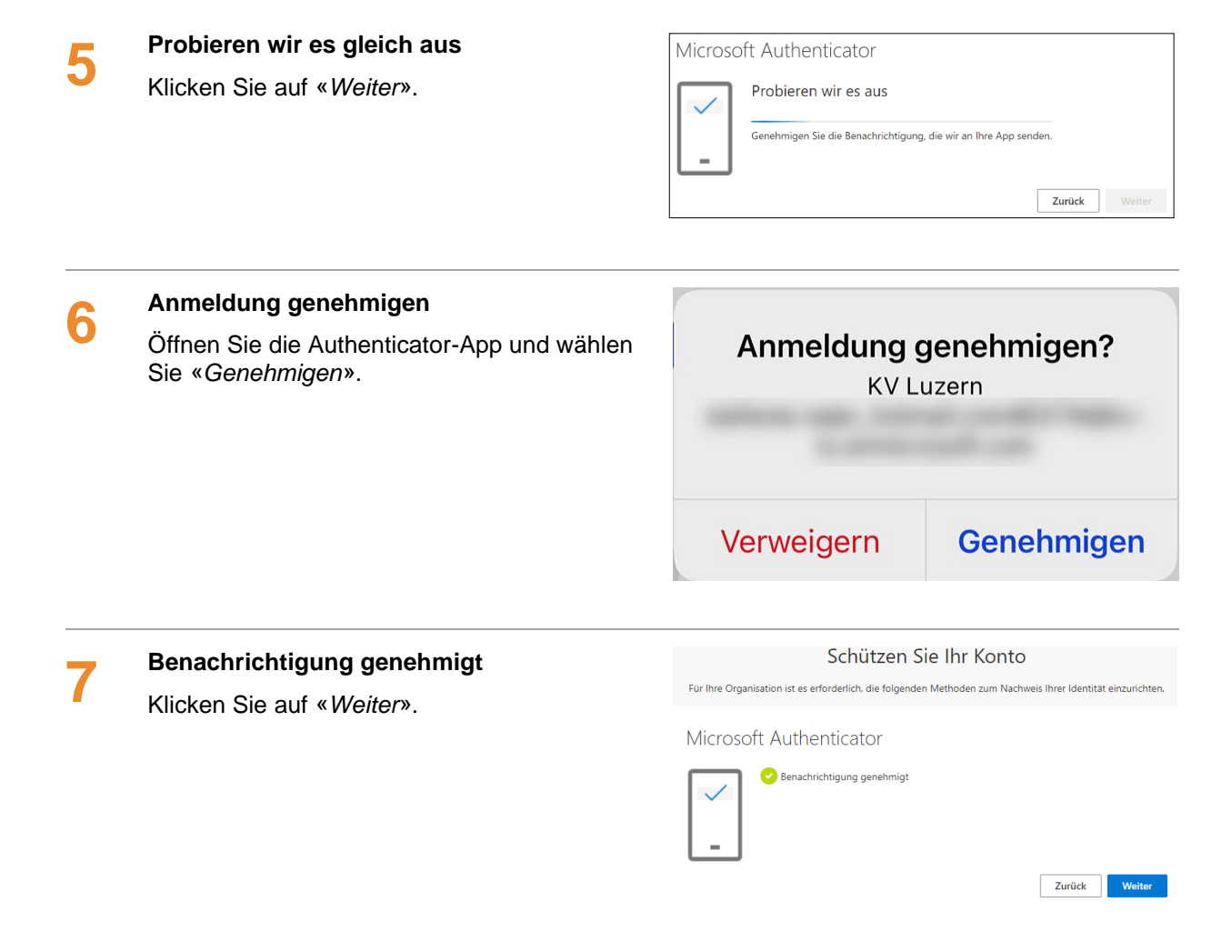

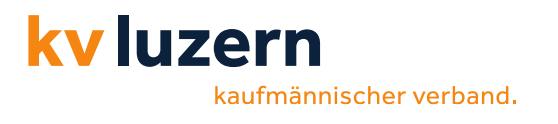

| Erfolgreich!                                                                                                    |                                                                                                    |
|----------------------------------------------------------------------------------------------------|----------------------------------------------------------------------------------------------------|
| Sie haben nun den Assistenten erfolgreich eingerichtet.                                                                                                    | Schützen Sie Ihr Konto                                                                                                    |
| Klicken Sie auf « <i>Fertig</i> », um die Anmeldung fortzusetzen.                                                                                                    | Für Ihre Organisation ist es erforderlich, die folgender<br>Methoden zum Nachweis Ihrer Identität einzurichten.                                                       |
|                                                                                                    | Erfolgreich!                                                                                                    |
|                                                                                                    | Sehr gut! Ihre Sicherheitsinformationen wurden<br>erfolgreich eingerichtet. Klicken Sie auf "Fertig", um die<br>Anmeldung fortzusetzen.                               |
|                                                                                                    | Standardanmeldemethode:                                                                                                    |
|                                                                                                    |                                                                                                    |
|                                                                                                    | Microsoft Authenticator                                                                                                    |
| Angemeldet bleiben?                                                                                                    | Microsoft Authenticator                                                                                                    |
| Angemeldet bleiben?<br>1. Die Frage bezüglich « <i>Angemeldet</i>                                                                                                    | Microsoft Authenticator  Fertig  Microsoft                                                                                                    |
| Angemeldet bleiben?<br>1. Die Frage bezüglich «Angemeldet<br>bleiben?» können Sie mit «Nein»                                                                                                    | Microsoft Authenticator Fertig Microsoft                                                                                                    |
| <ul> <li>Angemeldet bleiben?</li> <li>1. Die Frage bezüglich «Angemeldet bleiben?» können Sie mit «Nein» beantworten. (PS: Allenfalls erscheint diese Frage nicht)</li> </ul>                                                                                     | Microsoft Authenticator Fertig Microsoft Microsoft Microsoft Microsoft Microsoft Microsoft                                                                            |
| <ul> <li>Angemeldet bleiben?</li> <li>1. Die Frage bezüglich «Angemeldet bleiben?» können Sie mit «Nein» beantworten. (PS: Allenfalls erscheint diese Frage nicht)</li> <li>2. Sie werden nun auf die Portal-Seite weitergeleitet.</li> </ul>                     | Microsoft Authenticator<br>Fertig<br>Microsoft<br>s<br>Angemeldet bleiben?<br>Bleiben Sie angemeldet, damit Sie sich das<br>nächste Mal nicht erneut anmelden müssen. |
| <ul> <li>Angemeldet bleiben?</li> <li>1. Die Frage bezüglich «Angemeldet bleiben?» können Sie mit «Nein» beantworten. (PS: Allenfalls erscheint diese Frage nicht)</li> <li>2. Sie werden nun auf die Portal-Seite weitergeleitet.</li> <li>3. Fertig!</li> </ul> | Microsoft Authenticator  Fertig  Microsoft  Microsoft  Microsoft  Microsoft  Diese Meldung nicht mehr anzeigen                                                        |

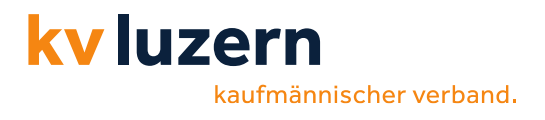

# 4 Neues Gerät hinzufügen (Authenticator)

Bei einem Handy welchsel können Sie mit der Hilfe des alten Geräts eine neue Einrichtung der Microsoft Authenticator App anfordern. Folgende Schritte helfen Ihnen dabei eine Erneute Einrichtung der Authenticator App anzufordern.

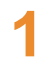

## Office Login

Wählen Sie einen gewünschten Browser und öffnen Sie folgende Seite: portal.office.com.

Anschliessend melden Sie sich mit Ihrer E-Mail Adresse und Ihrem persönlichen Passwort an.

| Microsoft                                 |         |        |  |
|-------------------------------------------|---------|--------|--|
| Anmelden                                  |         |        |  |
| E-Mail, Telefon oder                      | r Skype |        |  |
| Kein Konto? Erstellen Sie jetzt eins!     |         |        |  |
| Sie können nicht auf Ihr Konto zugreifen? |         |        |  |
|                                           | Zurück  | Weiter |  |

## Konto anzeigen

Nach dem erfolgreichen Anmelden klicken Sie auf Ihren Namen (oben rechts) und wählen **Konto anzeigen** aus.

Nachdem Sie auf **Konto anzeigen** geklickt haben, öffnen sich die Seite **Mein Konto**. Durch Klick auf **Informationen Aktualisieren** unzer dem Punkt **Sicherheitsinformationen** können Sie ein weiteres Gerät hinzufügen.

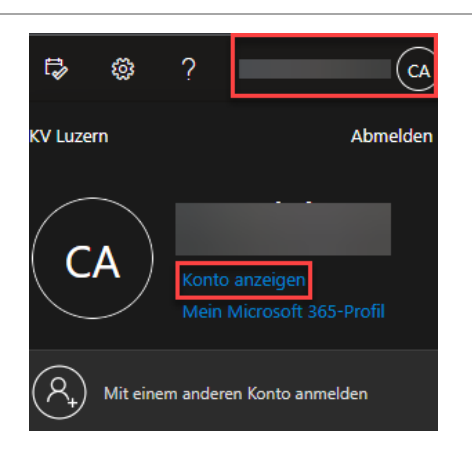

| Anmeldemethode | hinzufügen |
|----------------|------------|
|                |            |

Um eine weitere Authentifizierungsmethode hinzuzufügen, müssen Sie auf **Anmeldemethode hinzufügen** klicken.

# Sicherheitsinformationen

Die folgenden Methoden werden zum Anmelden bei Ihrem Konto oder zum

Standardanmeldemethode: Microsoft Authenticator – Benachrichtigung

#### + Anmeldemethode hinzufügen

S Telefon

Microsoft Authenticator

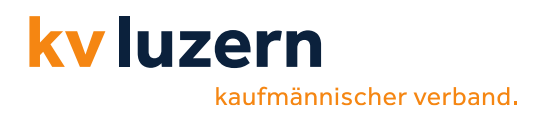

| L |
|---|
|   |

## Authenticator App

Durch Klick auf **Methode auswählen** haben Sie die Möglichkeit zwischen **E-Mail** und **Authenticator-App** auszuwählen. Falls Sie ein neues Handy besitzen, müssen Sie auf **Authenticator-App** und danach auf **Hinzufügen** klicken.

| Methode hinzufügen                     |        |
|----------------------------------------|--------|
| Welche Methode möchten Sie hinzufügen? |        |
| Methode auswählen                      | $\sim$ |
| Authenticator-App                      |        |
| E-Mail                                 |        |

Nun werden Sie direkt aufgefordert ein neues Gerät für die MFA einzurichten. Der Ablauf bleibt der gleiche wie bei der ersten Einrichtung.

# 5 Zusammenfassung

- Authenticator-App auf dem Mobile installieren (Empfehlung: App-Sperre deaktivieren)
- Auf dem PC im Browser folgende Adresse eingeben: portal.office.com
- Sie werden aufgefordert, die Mehrfach-Faktor-Authentifizierung einzurichten
- QR-Code mit der Microsoft Authenticator-App scannen (damit wird das Konto hinzugefügt)
- Zugriff auf der Microsoft Authenticator-App «genehmigen»
- Die KVLU-E-Mail-Konten (Outlook-Desktop, Outlook-Mobile-App) müssen neu eingerichtet werden.